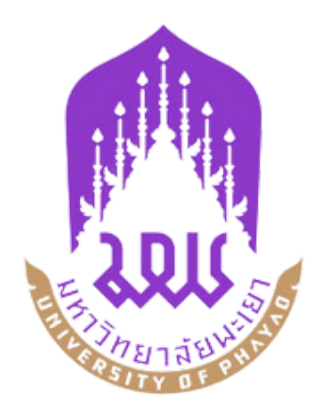

# คู่มือการใช้งานระบบสืบค้น หนังสือโปรแกรม ALIST

### คู่มือการใช้บริการระบบ ALIST

### วิธีสืบค้นหนังสือโดยระบบ ALIST

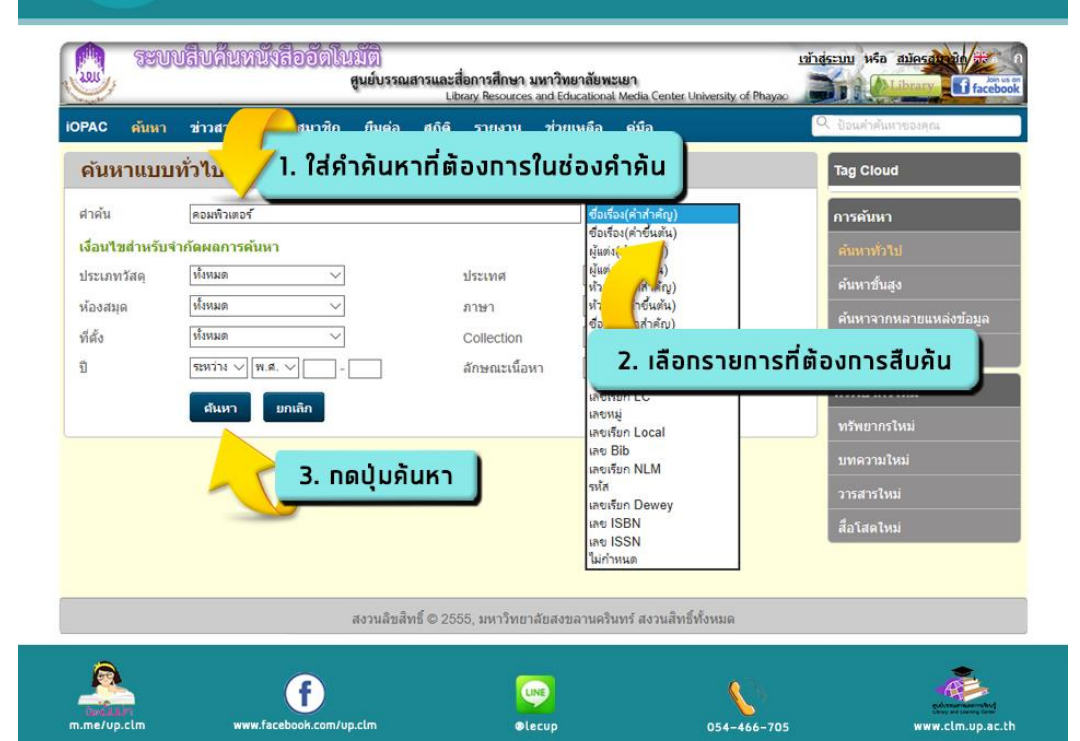

### วิธีสืบค้นหนังสือโดยระบบ ALIST

2

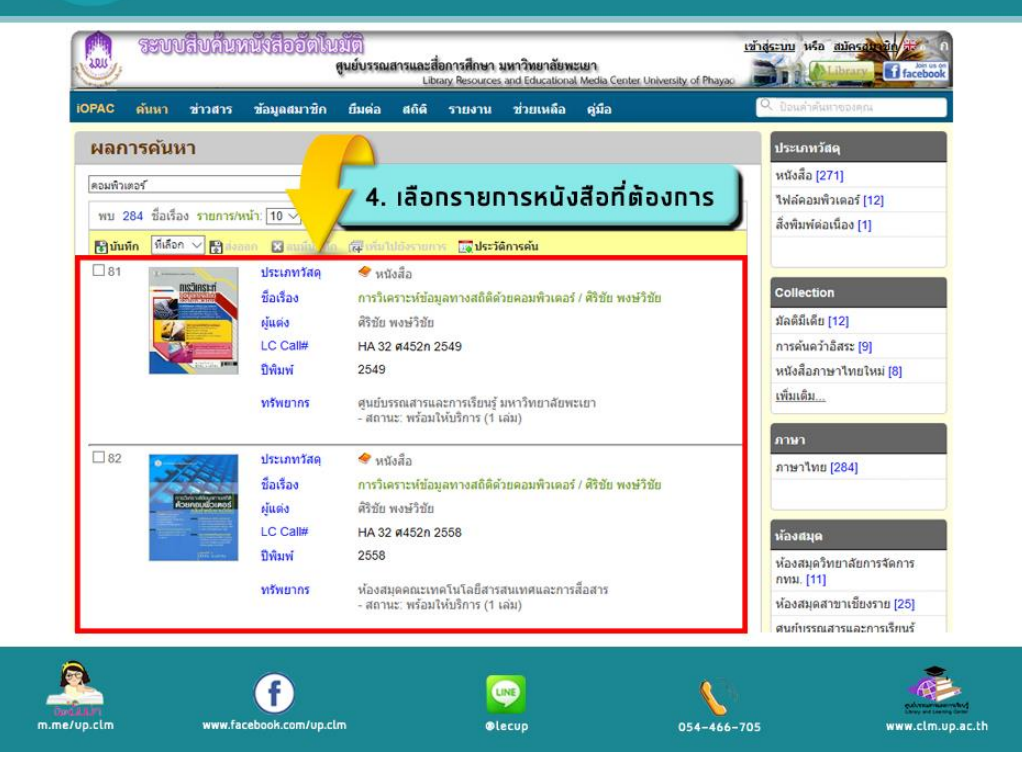

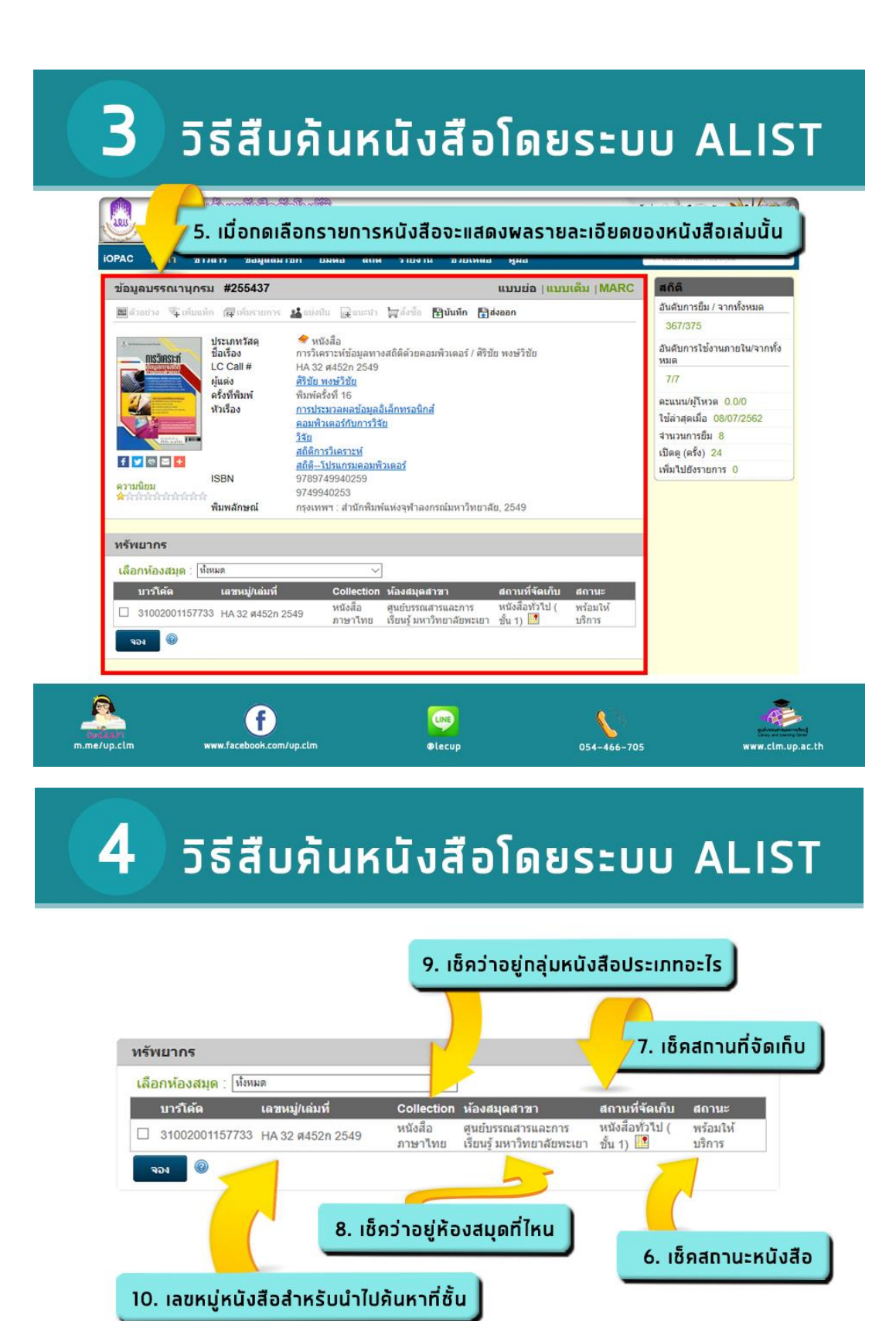

#### \*\*หากสถานะหนังสือพร้อมให้บริการ สามารถนำเลขหมู่ไปค้นหาหนังสือได้ที่ชั้น

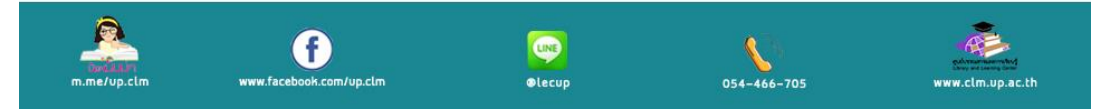

### วิธีสืบค้นภาพยนตร์โดยระบบ ALIST

5

| PAC ด้นา           | ก ข่าวสาร   | ข้อมูลสมาชิก | ยืมต่อ 🛛 | สถิติ ร | ายงาน     | ช่วยเหลือ | คู่มือ                          |          |      | 🔍 ป้อนคำดับหาของคุณ     |
|--------------------|-------------|--------------|----------|---------|-----------|-----------|---------------------------------|----------|------|-------------------------|
| จันหาแบ            | เบทั่วไป    |              |          |         |           |           |                                 |          |      | Tag Cloud               |
| าค้น               |             |              |          |         |           | ซึ่ง      | เรื่อง(ค <mark>่า</mark> สำคัญ) | ) •      |      | การค้นหา                |
| <b>ง้อนไข</b> สำห• | ับจำกัดผลกา | รด้นหา       |          |         |           |           |                                 |          |      | ด้นหาทั่วไป             |
| ระเภทวัสดุ         | ทั้งหมด     | ۲            |          | ประ     | ากษ       | ทั่ง      | หมด                             | ۲        |      | ฉับนาขั้นสง             |
| ้องสมุด            | ทั้งหมด     | •            |          | ภาษ     | ษา        | ทั้ง      | หมด                             | •        | 5    |                         |
| ได้ง               | ทั้งหมด     | •            |          | Co      | llection  | ทั้ง      | หมด                             | •        |      | ค้นหาจากหลายแหล่งข้อมูล |
|                    | ระหว่าง     | ▼ W.A. ▼     |          | ลักา    | ษณะเนื้อง | หา ทั้ง   | หมด                             | ۲        |      | ค้นหาจากแหล่งข้อมูลอื่น |
|                    | ค้นหา       | ยกเลิก       |          |         |           |           |                                 |          |      |                         |
|                    |             |              |          |         |           |           |                                 |          | 1. n | ดปุ่มค้นหาขั้นสูง       |
|                    |             |              |          |         |           |           |                                 | <u> </u> |      | บทความใหม่              |
|                    |             |              |          |         |           |           |                                 |          |      | วารสารใหม่              |
|                    |             |              |          |         |           |           |                                 |          |      | สื่อโสดไหม่             |
|                    |             |              |          |         |           |           |                                 |          |      |                         |

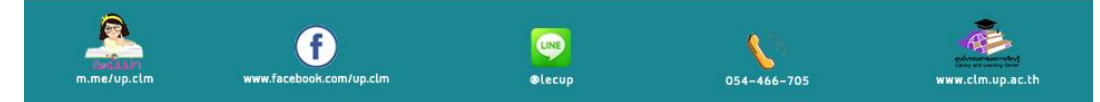

## 5ธีสืบค้นภาพยนตร์โดยระบบ ALIST

| AC            | ด้นหา<br>ออ <b>ั้</b> ณส เ | 211                 | ู่ มูลสมาชิก ยีมต<br>ใช่เรื่อเรื่อเมต | ล่อ สถิติ รายงา<br>อาซี่ตัวเมืองอ | น ช่วยเหลือ คู่มือ     |                | 🤇 ป้อนคำคับหาของคุณ     |
|---------------|----------------------------|---------------------|---------------------------------------|-----------------------------------|------------------------|----------------|-------------------------|
| งนท<br>อันนาน | าชนสูง<br>ขังต่านร้อม      | าค. พีมอย           |                                       | IIIDIOUIIIS                       | LOOVE HU               | 6              |                         |
| าค้น          |                            | ligsaw              |                                       |                                   | ชื่อเรื่อง(ค่าง        | กลัญ)          | การค้นหา                |
|               | และ 🔻                      | ]                   |                                       |                                   | ชื่อเรื่อง(ค่าะ        | กำคัญ) ▼       | <b>ด้นหาทั่วไป</b>      |
|               | และ 🔻                      | 1                   |                                       |                                   | ชื่อเรื่อง(ค่าง        | ่ำคัญ) ▼       | ดันหาชั้นสูง            |
| มือนไข        | เส่าหรับจำค่               | <b>เดผลการค้</b> นห | n                                     |                                   | /                      |                | ด้นหาจากหลายแหล่งข้อมูล |
| ระเภท         | วัสดุ                      | ภาพยนตร์            | •                                     | ประเทศ                            | ทั้งหมด                | •              | ดับหาวากแหล่งข้อมูลอื่น |
| ้องสมุด       | a                          | -                   | •                                     | ภาษา                              | ทั้งหมด                | •              | พลทาง เกษทดงมอมู่คอล    |
| ต้ง           | 19                         |                     |                                       | O - II No                         |                        | -              | ทรัพยากรใหม่            |
|               |                            | ระหว่าง 🔻           | พ.ศ. • 2                              | . เปลี่ยนช่อง                     | มประเภทวัสดเ           | ป็น "กาพย      | นตร์" รัพยากรใหม่       |
|               |                            |                     |                                       |                                   |                        |                | ทความใหม่               |
|               |                            | คบนา                | Bhlan                                 |                                   |                        |                | วารสารใหม่              |
|               |                            |                     |                                       |                                   |                        |                | สือวิสตวิหม่            |
|               |                            | 1                   |                                       |                                   |                        |                | สอเสตรทม                |
|               |                            |                     |                                       |                                   |                        |                |                         |
|               |                            | 4                   | . ກດປ່ມຄ້น                            | <b>к</b> л                        |                        |                |                         |
|               |                            |                     |                                       | 2555, มหาวีเ                      | ทยาลัยสงขลานครินทร์ สง | วนสิทธิทั้งหมด |                         |

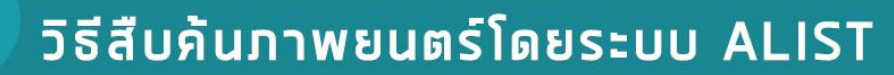

7

8

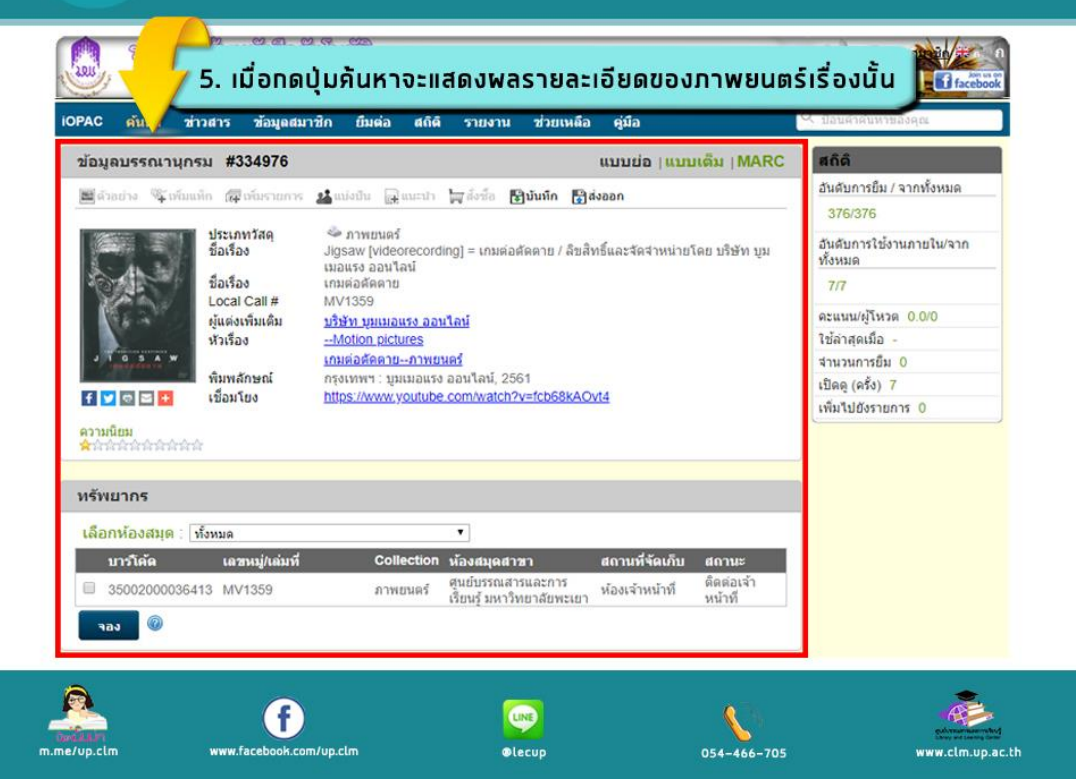

### วิธีสืบค้นภาพยนตร์โดยระบบ ALIST

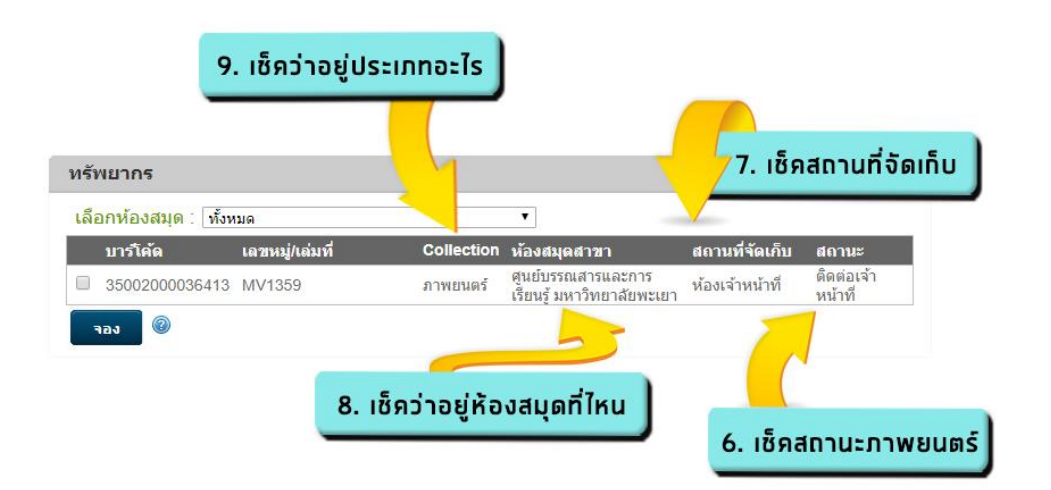

\*\*หากขึ้นสถานะติดต่อเจ้าหน้าที่สามารถติดต่อยืมภาพยนตร์ได้ที่เคาน์เตอร์บริการยืม–คืนหนังสือ

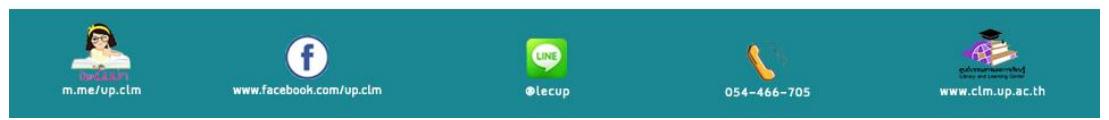

### ขั้นตอนการเปลี่ยนรหัสผ่านในระบบห้องสมุดอัตโนมัติ ALIST

- 1. ผู้ใช้บริการแจ้งขอรหัสผ่านที่เคาน์เตอร์บริการ เมื่อได้รับรหัสผ่านให้ปฏิบัติ ดังนี้
  - 1.1 เข้าใช้เว็บไซด์ http://clm.up.ac.th/Search\_Basic.aspx
  - 1.2 เลือกเมนู **ข้อมูลสมาชิก**

| 🚨 ระเ      | บบสืบคันห        | ເບັงสืออัตโเ     | ม <mark>มัติ A</mark> l | LIST (Libi   | เย์บรรณสาร<br>rary and Le | และการเรียนรู้<br>arning Center) | galveramannen bag<br>Deny un Larrig Bete | เข้าสู่ระบบ หรือ <u>สมัครสมาชิ</u><br><mark>()Libraty</mark> ( |
|------------|------------------|------------------|-------------------------|--------------|---------------------------|----------------------------------|------------------------------------------|----------------------------------------------------------------|
| iopac 🧃    | แหา ข่าวสาร      | ข้อมูลสมาชิก ยืง | ເທ່ລ ສຄີທີ              | รายงาน       | ช่วยเหลือ                 | ดู่มือ                           |                                          | Q ป้อนคำค้นหาของคุณ                                            |
| ดันหาเ     | เบบทั่วไป        |                  |                         |              |                           |                                  |                                          | Tag Cloud                                                      |
| คำดับ      |                  |                  |                         |              | ชื่อ                      | เรื่อง(คำส่ำคัญ)                 | ~                                        | การคันหา                                                       |
| เงื่อนไขสำ | หรับจำกัดผลการด่ | ันหา             |                         |              |                           |                                  |                                          | ดับหาทั่วไป                                                    |
| ประเภทวัสด | ทั้งหมด          | ~                |                         | ประเทศ       | ทั้ง                      | หมด                              | ~                                        | ค้นหาขั้นสง                                                    |
| ห้องสมุด   | ทั้งหมด          | ~                |                         | ภาษา         | ทั้ง                      | หมด                              | ~                                        | ค้านาวากหลายแหล่ง                                              |
| ที่ตั้ง    | ทั้งหมด          | ~                |                         | Collection   | ทั่ง                      | หมด                              | ~                                        |                                                                |
| ป          | ระหว่าง 🗸        | พ.ศ. 🗸           |                         | ลักษณะเนื้อง | ก ทั้ง                    | หมด                              | ~                                        | คนหาง เกลหบรรณา                                                |
|            | คันหา            | ยกเลิก           |                         |              |                           |                                  |                                          | ทรัพยากรใหม่                                                   |
|            |                  |                  |                         |              |                           |                                  |                                          | ทรัพยากรใหม่                                                   |
|            |                  |                  |                         |              |                           |                                  |                                          | บทความใหม่                                                     |
|            |                  |                  |                         |              |                           |                                  |                                          | วารสารใหม่                                                     |
|            |                  |                  |                         |              |                           |                                  |                                          | สื่อโสตใหม่                                                    |

| ้เข้าสู่ระบบ           |             | 2      |
|------------------------|-------------|--------|
| ชื่อผู้ใช่: nichapa.po |             |        |
| รหัสผ่าน: ••••••       |             |        |
| <u>ลืมรหัสผ่าน ?</u>   |             |        |
|                        | เข้าสู่ระบบ | ยกเลิก |

1.3 ใส่ข้อมูล User name และ Password ที่ได้รับจากอีเมลของระบบห้องสมุดมัตโนมัต ALIST และกดปุ่ม **เข้าสู่ระบบ** 

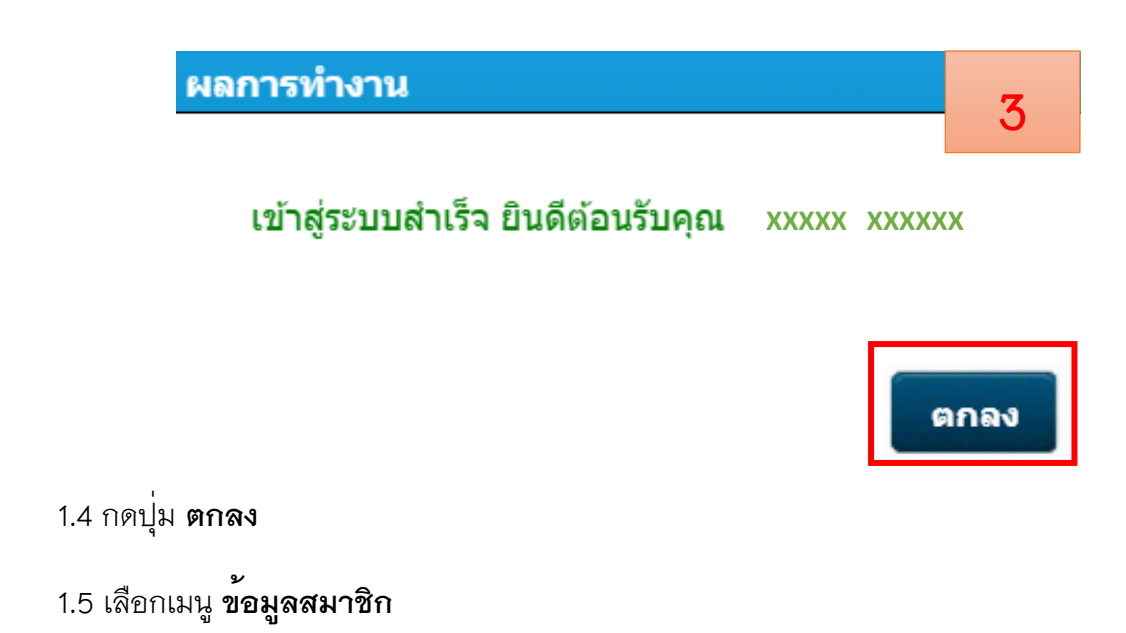

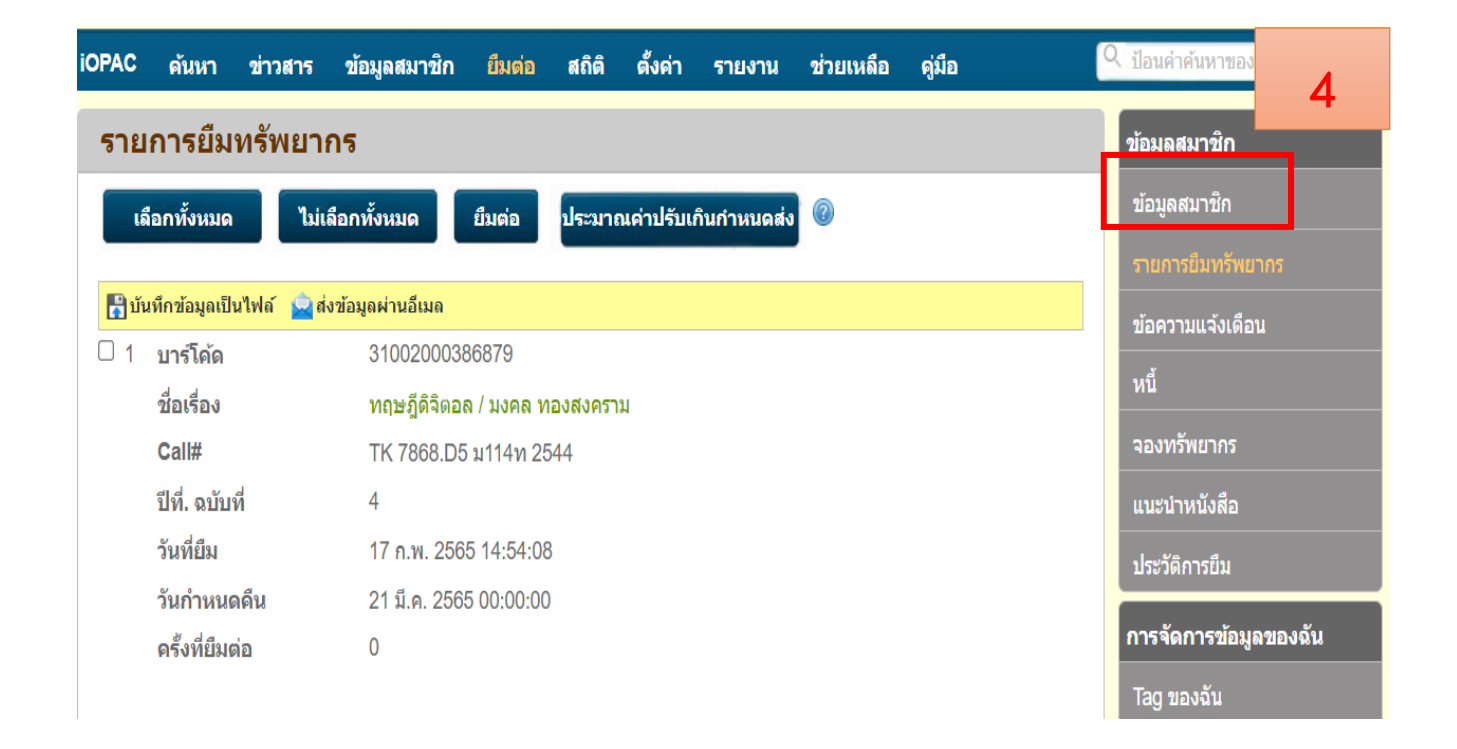

#### 1.6 กดปุ่ม **เปลี่ยนรหัสผ่าน**

| IOPAC              | ดันหา ร                   | ข่าวสาร | ข้อมูลสมาชิก       | ยึมด่อ    | ផពិติ | ตั้งค่า  | รายงาน   | ช่วยเหลือ | ดู่มือ    | Q ป้อนคำค้นหาขอ       |
|--------------------|---------------------------|---------|--------------------|-----------|-------|----------|----------|-----------|-----------|-----------------------|
| ข้อมูล             | สมาชิศ                    | n       |                    |           |       |          |          |           |           | ข้อมูลสมาชิก 5        |
| บาร์โค้ด           |                           |         |                    |           |       |          |          |           |           | ข้อมูลสมาชิก          |
| ชื่อสมาว์          | ชิก                       |         |                    |           |       |          |          |           | 2009 S    | รายการยืมทรัพยากร     |
| เลขบัตร<br>พาสปอร์ | ประชาชน<br>รัต            | เลข     |                    |           |       |          |          | 1         | - N       | ข้อความแจ้งเดือน      |
| เพศ                |                           | Ľ       | พศหญิง             |           |       |          |          | -         | tool III' | ้ หนึ่                |
| อีเมล              |                           |         |                    | , "       |       |          |          |           | UUVUUU    | จองทรัพยากร           |
| ประเภทส            | สมาชิก                    | C       | Off.               |           |       |          |          |           |           | แนะนำหนังสือ          |
| หน่วยงา            | น/คณะ                     | ę       | นย์บรรณสารและกา    | รเรียนรู้ |       |          |          |           |           |                       |
| ฝ่าย/สาร           | ขาวิชา                    | J       | านบริการ           |           |       |          |          |           |           | ประวัติการยืม         |
| ที่อยู่ตาม         | งทะเบียนบ <mark>้</mark>  | ้าน     |                    |           |       |          |          |           |           | การจัดการข้อมูลของฉัน |
| ที่อยู่ปัจจ        | จุบัน                     |         | 02 M.664111 0.6400 | 4.1106010 |       |          |          |           |           | Tao ของจัน            |
| โทรศัพห            | ń                         |         | 011100000          |           | •     |          |          |           |           |                       |
| แฟกซ์              |                           |         |                    |           |       |          |          |           |           | ความคดเหนของฉน        |
| ภาษาที่ใ           | ส้                        | s       | าษาอังกฤษ          |           |       |          |          |           |           | เพื่อนของฉัน          |
| รับข้อคว<br>(SMS)  | ามแจ้งเต <mark>็</mark> ส | บน ไ    | ม่รับ              |           |       |          |          |           |           | รายการของฉัน          |
| Line Tol           | ken                       |         |                    |           | _     |          |          | _         |           | การจัดกลุ่มของฉัน     |
|                    |                           | 1       | แก้ไขข้อมูลส่      | ານຕັງ     |       | ពង្រីរាម | รนัสผ่าน |           | Send Line | การแบ่งปันของฉัน      |
|                    |                           |         |                    |           |       |          |          |           |           | คำค้าหาของอับ         |

1.7 ให้กำหนดหัสผ่านใหม่ (อาจจะกำหนดให้เหมือน User name และ Password ของมหาวิทยาลัยพะเยา เพื่อให้ง่ายต่อการจดจำ)

### 1.8 กดปุ่ม เ**ปลี่ยน** เพื่อยืนยันรหัสผ่านใหม่

| iOPAC ดันหา ข่า  | วสาร ข้อมูลสมาชิก   | ยืมต่อ สถิติ       | ตั้งค่า         | รายงาน | ช่วยเหลือ | ดู่มือ | 6 |  |
|------------------|---------------------|--------------------|-----------------|--------|-----------|--------|---|--|
| ขอมูลสมาชก       |                     |                    |                 |        |           |        |   |  |
| ชื่อผู้ใช้       | nichapa.po          |                    |                 |        |           |        |   |  |
| รหัสผ่านปัจจุบัน | •••••               |                    |                 |        |           | 100    |   |  |
|                  |                     |                    |                 |        |           |        | 7 |  |
| รหัสผ่านใหม่     | •••••               |                    |                 |        |           |        |   |  |
| สืบเป็นสูงใส่สุน |                     |                    | <u>n</u> ùuuveù |        |           |        |   |  |
| มาพดทรมอมย       |                     |                    |                 |        |           |        |   |  |
|                  |                     |                    |                 |        |           |        |   |  |
|                  | ่ □ส่งรหัสผ่านไปยัง | อีเมลและไลน์ของคุถ | l               |        |           |        |   |  |
|                  | เปลี่ยน ยก          | เลิก 🕜             |                 |        |           |        |   |  |
|                  |                     |                    |                 |        |           |        |   |  |

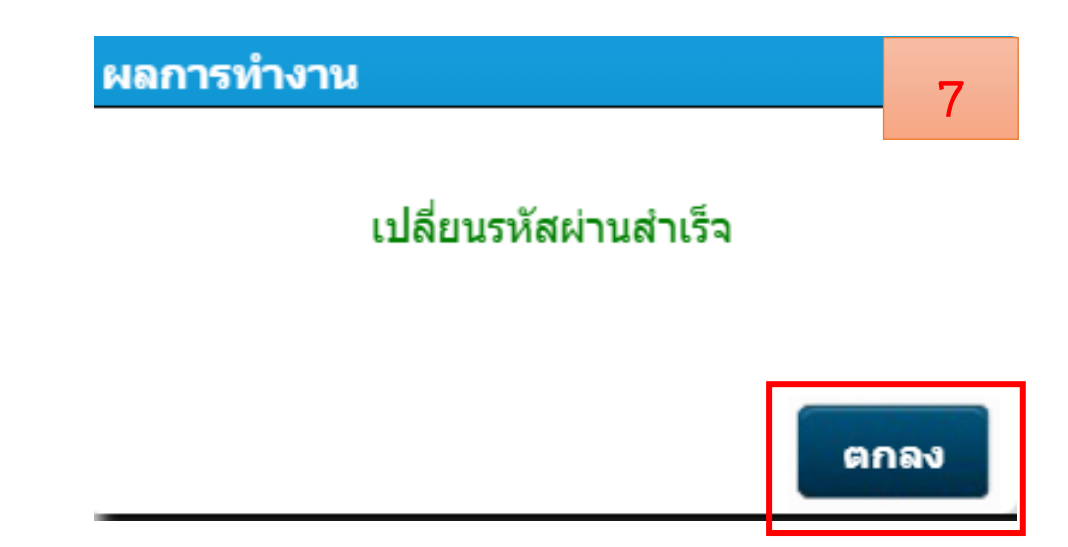

1.9 เมื่อเปลี่ยนรหัสผ่านสำเร็จ กดปุ่ม **ตกลง**